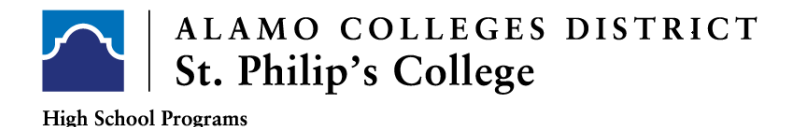

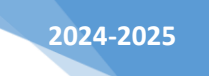

## How to Login to ACES - First - Time User ONLY:

Your default password will be the first two letters of your last name, IN CAPS, followed by your birthdate in MMDDYY format.

## Example:

| Last Name | Date of Birth | SAMPLE   |
|-----------|---------------|----------|
| Wayne     | 03-19-2004    | WA031904 |

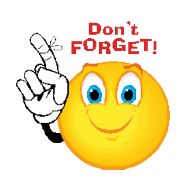

If you forgot your password call:

SPC IT: (210) 486 – 2777 OR District IT: (210) 485 – 0555

**Reminders:** 

- **4** Make sure you know your Banner ID and Username
- **4** Must be the student calling IT and NOT the parent(s)

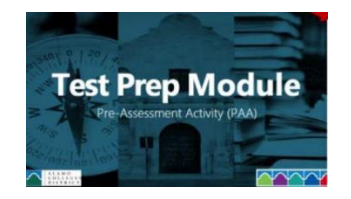

## Complete the AlamoEnroll Modules - Test Prep Module

- 1. Login to ACES 🕒 Login to Aces
- 2. Select Start Here Tab
- 3. Go to Enrollment Checklist box
  - Complete each module separately (Test Prep)- to open the module select the Enroll button
  - ✓ The Enroll button will turn to an incomplete item select the incomplete link to start the module
- 4. After selecting the incomplete, per module, here's what the student will see:
  - ✓ Test Prep Press play
- 5. After each module is <u>completed</u> the module will indicate complete with a green checkmark